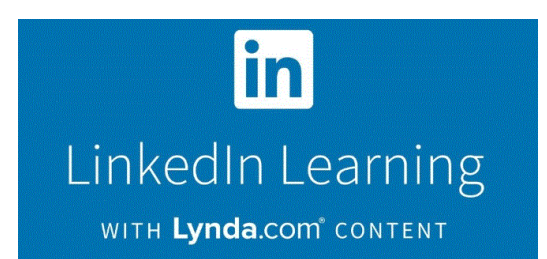

## "Sign in" information Students, Faculty / Staff

Linkedin Learning with Lynda.com content, has even more exciting components to explore! If you would like to do some video training but seem to be having some difficulty signing into the website. Here are the UPDATED procedures to get you signed in:

Open any browser and in the address line type https://www.linkedin.com/learning

At the top right corner on the website, you will see the words "Sign in" so please click there.

In order for the website to know that you are associated with the **Shoreline Community College** account, take note of these sign in procedures:

1) Enter your @shoreline.edu or @go.shoreline.edu email address and click continue.

|                  | Sign In                                                             |
|------------------|---------------------------------------------------------------------|
| Sign in using th | e same email address you use for Linkedin.com<br>or your work email |
| Email            |                                                                     |
|                  | Continue                                                            |
|                  | New to LinkedIn? Join now                                           |

2) If You have a LinkedIn Profile you will be prompted for that password. Please note: this password will most like be different than your shoreline.edu or go.shoreline.edu password and is used for linkedin.com the professional job networking site and not LinkedIn Learning. If you forgot your password please use the forgot password link to reset your password. TSS cannot reset your password to LinkedIn. Please Note: If you DO NOT Have a LinkedIn Profile this step will be skipped.

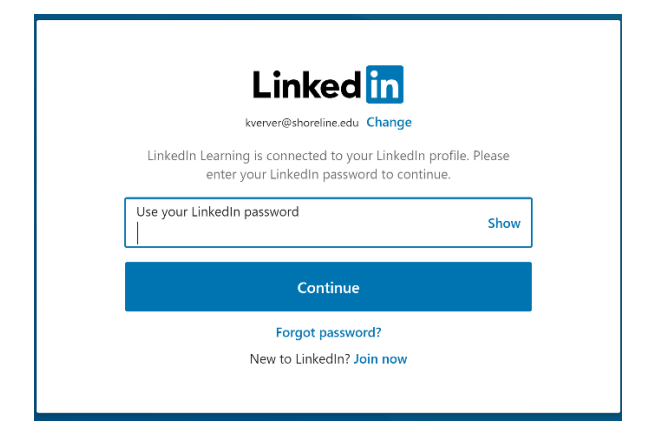

3) You will be prompted to sign in to LinkedIn Learning using your Shoreline email address and password. Click Sign in with Single Sign-On

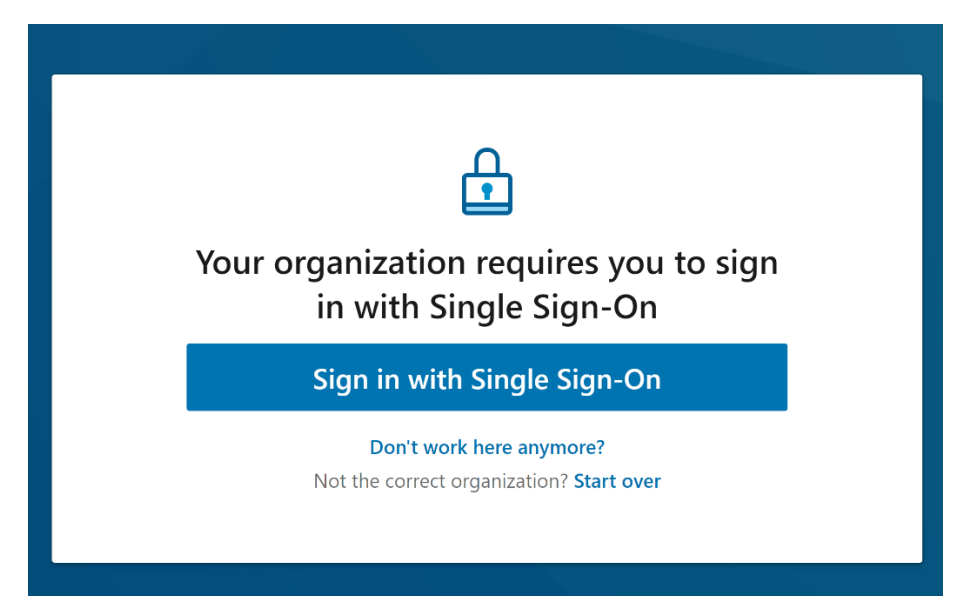

4) Enter your @shoreline.edu or @go.shoreline.edu email address and password to sign in to LinkedIn Learning

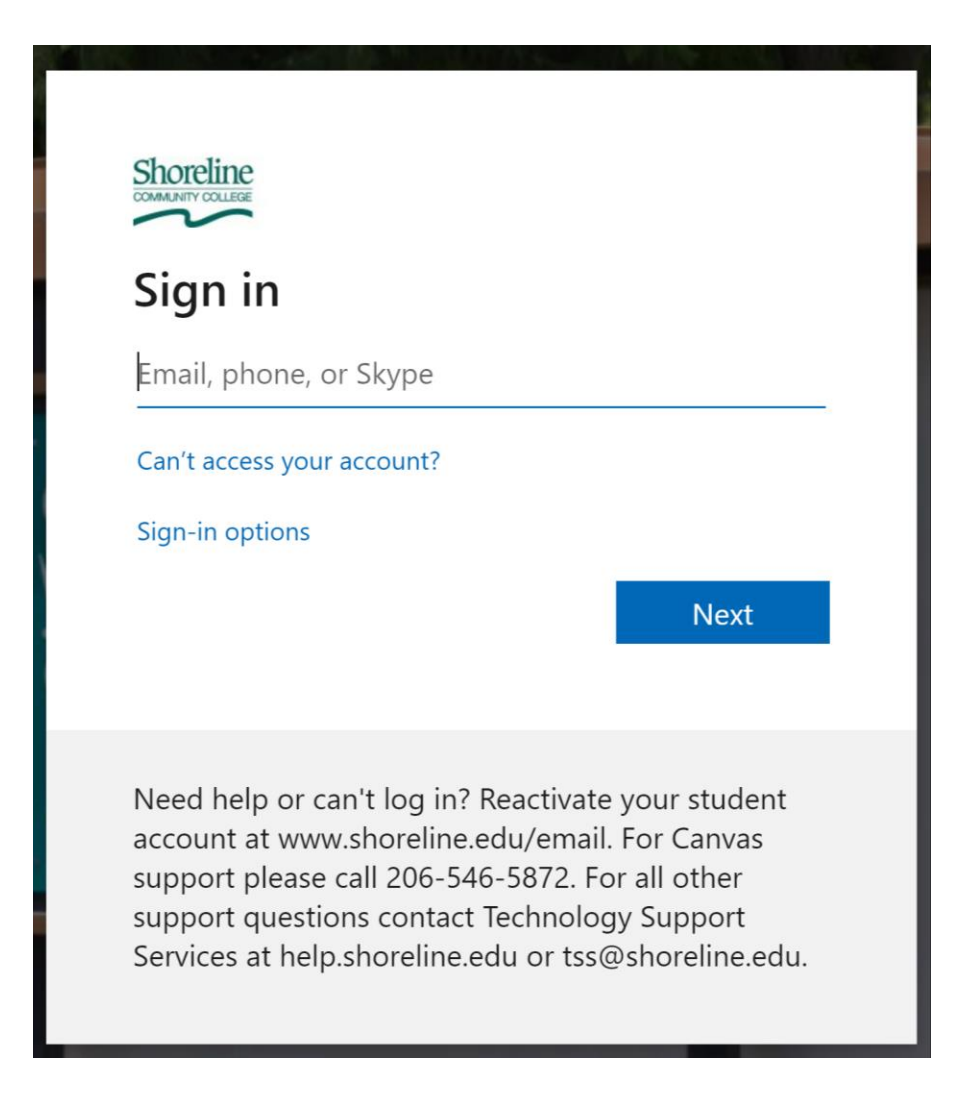